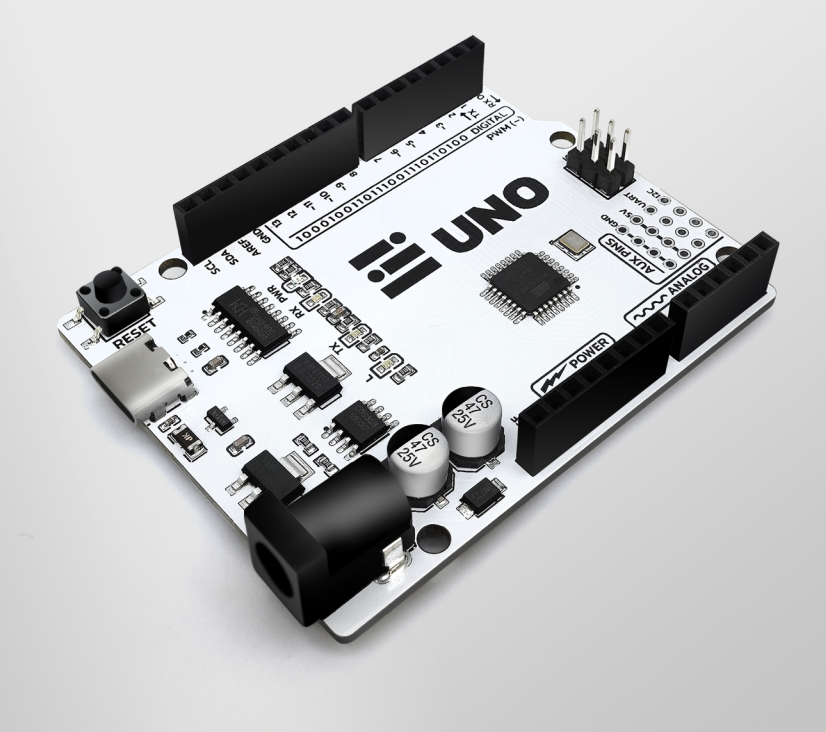

# **Getting Started with the amomii UNO**

The amomii UNO is a powerful microcontroller board for makers, hobbyists, and project enthusiasts. Based on the popular Arduino UNO, it offers improved performance with its USB-C connection, higher power handling capacity, and user-friendly reversible plug. The amomii UNO also provides advanced features such as auxiliary ports for UART and I2C connections, as well as extra 5V and Gnd pins. Whether you're a beginner or experienced in microcontroller projects, the amomii UNO is a reliable solution for your projects.

Follow these steps to make sure your board is working properly and to take your first step into the wonderful world of Arduino, with amomii as your guide.

🖬 amomii 🕕 🛛

#### **STEP 1** ( Download the Arduino IDE

The first step is to download the Arduino Integrated Development Environment (IDE). This software is used to write, upload, and debug sketches (programs) on your amomii UNO.

IDE can be downloaded for free from the Arduino website (www.arduino.cc). The IDE is available for Windows, Mac OS X, and Linux operating systems. Simply go to the "Software" section of the Arduino website, select the appropriate operating system, and follow the instructions for downloading and installing the IDE on your computer.

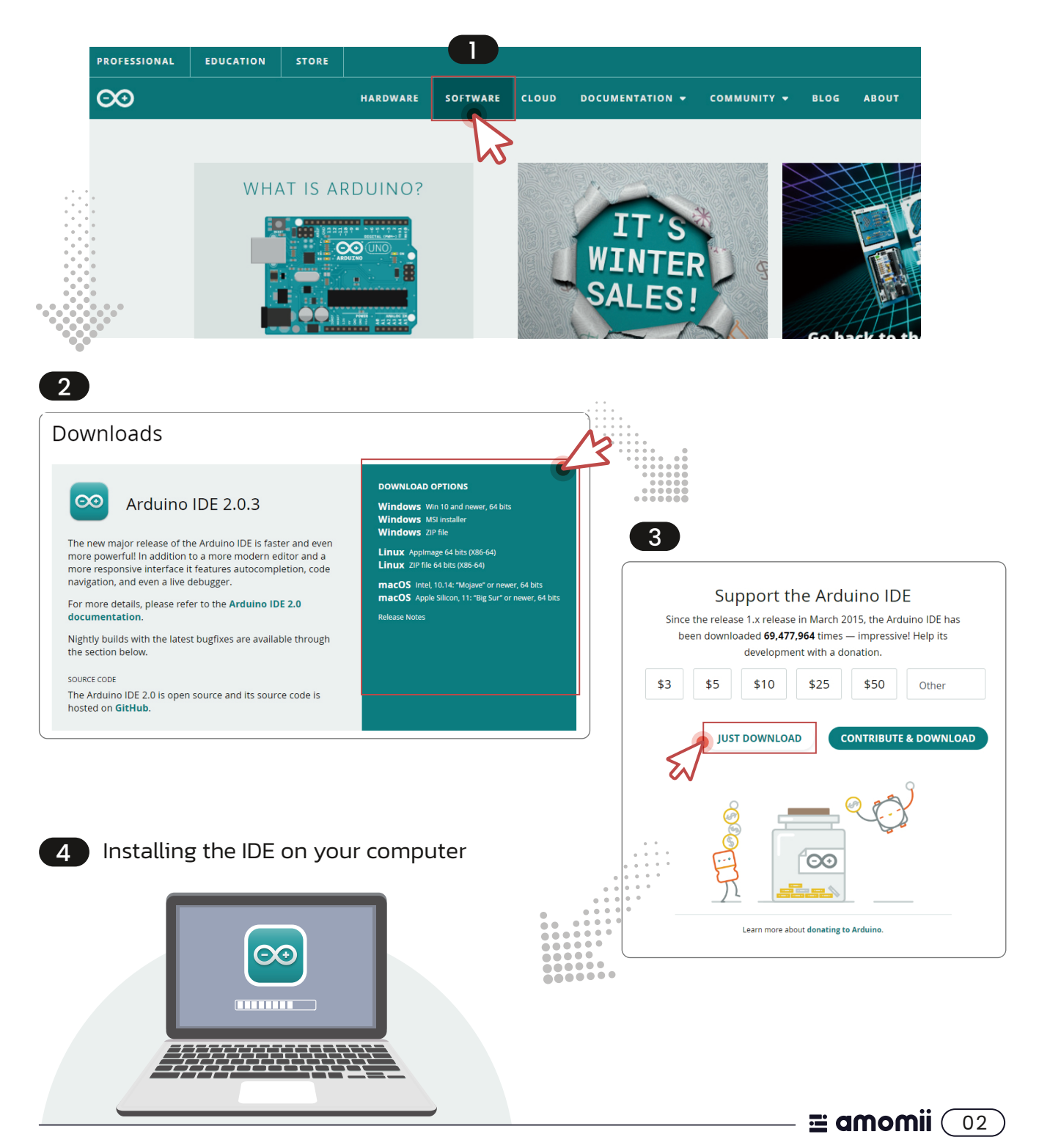

#### **STEP 2** Open the Example Blink Sketch

Once you have installed the Arduino IDE, open it and select "File" > "Examples" > "O1.Basics" > "Blink." This is a simple example sketch that will make the built-in LED on your amomii UNO blink on and off.

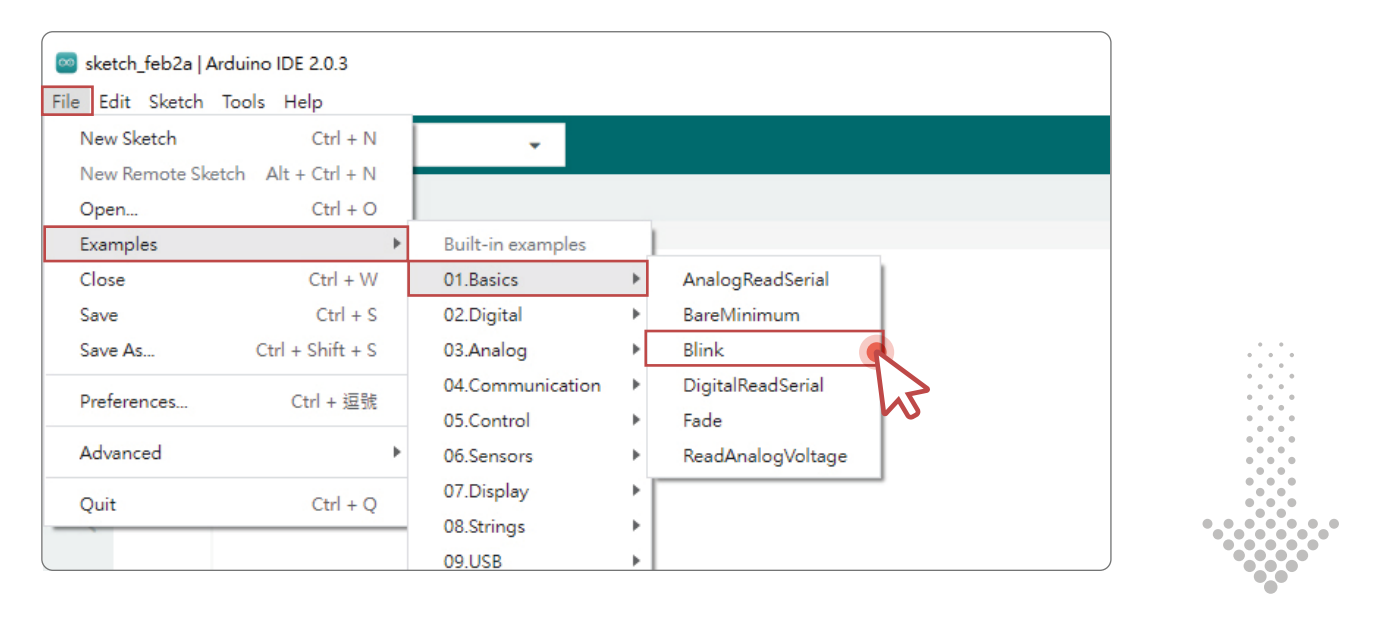

**STEP 3** 

Select the Correct Board and Port

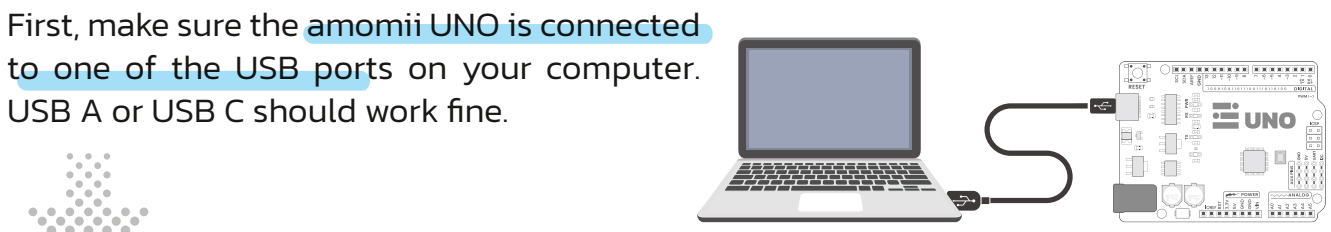

Computer

amomii UNO

🖬 amomii ( 03

Next, you must select the correct board. To do this, go to the "Tools" menu, select "Board" and choose "Arduino UNO."

| Blink   Arduino IDE 2.0.3 |             |                                     |                  |                                                                  |                                           |  |  |  |
|---------------------------|-------------|-------------------------------------|------------------|------------------------------------------------------------------|-------------------------------------------|--|--|--|
| File E                    | Edit Sketch | Tools Help                          |                  |                                                                  |                                           |  |  |  |
|                           |             | Auto Format                         | Ctrl + T         |                                                                  |                                           |  |  |  |
|                           |             | Archive Sketch                      |                  |                                                                  |                                           |  |  |  |
|                           | Blink.ino   | Manage Libraries                    | Ctrl + Shift + I |                                                                  |                                           |  |  |  |
|                           | 4           | Serial Monitor                      | Ctrl + Shift + M | one second, repeatedly.                                          |                                           |  |  |  |
| 1                         | 5           | Serial Plotter                      |                  |                                                                  |                                           |  |  |  |
|                           | 6<br>7      | WiFi101 / WiFiNINA Firmware Updater |                  | ntrol. On the UNO, MEGA and ZERO on pin 6. LED_BUILTIN is set to |                                           |  |  |  |
| lik                       | 8           | Upload SSL Root Certificates        |                  | d is used.                                                       | Arduino Yún                               |  |  |  |
|                           | 9           |                                     |                  | is connected to on your Arduinc                                  | Arduino Uno                               |  |  |  |
| ₽                         | 11          | Board                               |                  | Boards Manager Ctrl + Shift + B                                  | Arduino Uno Mini                          |  |  |  |
|                           | 12          | Port                                | •                | Arduino AVR Boards                                               | Arduino Duemilanove or Diecimila          |  |  |  |
| Q                         | 13          | Get Board Info                      |                  |                                                                  | Arduino Nano                              |  |  |  |
|                           | 14<br>15    | Burn Bootloader                     |                  |                                                                  | Arduino Mega or Mega 2560                 |  |  |  |
| Q                         | 14<br>15    | Burn Bootloader                     |                  |                                                                  | Arduino Nano<br>Arduino Mega or Mega 2560 |  |  |  |

Finally, select the correct port by going to the **Tools**" menu, selecting **"Port**" and choosing the appropriate option.

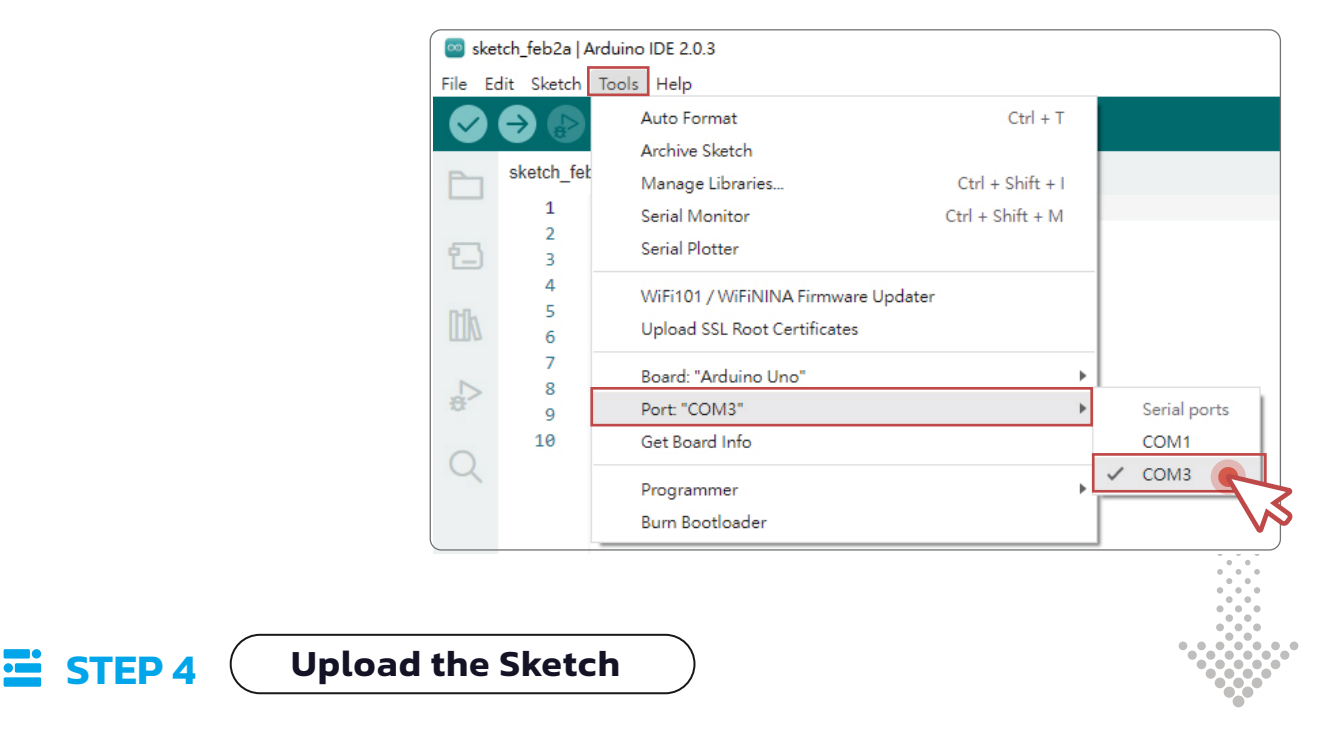

Once you have selected the correct board and port, click the upload button  $\bigcirc$  to upload the sketch to your amomii UNO.

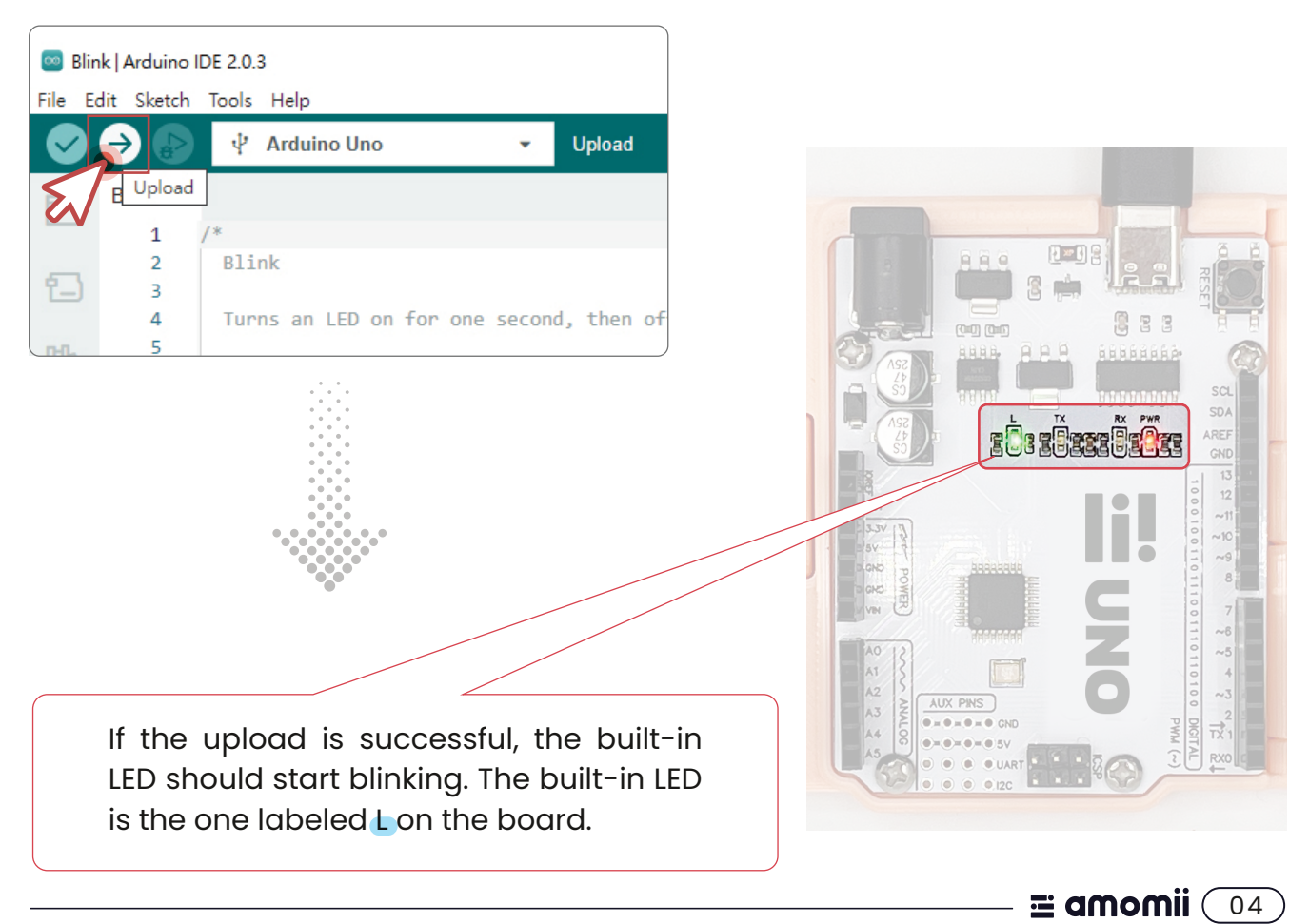

#### **STEP 5** ( Play Around with the Code

Now that the sketch is uploaded, you can start playing around with the code. Try changing the blinking pattern by modifying the delay times in the code. Here's an example of how to do it:

|   |        |                                                                                                    | pen the " <mark>Blink</mark> " sketch in the Ard                                                                                                    | uino IDE                                                                                                    |  |  |  |  |  |
|---|--------|----------------------------------------------------------------------------------------------------|----------------------------------------------------------------------------------------------------|----------------------------------------------------------------------------------------------------|--|--|--|--|--|
| - | (      | 2 Find the line of code that says delay(1000)                                                                                                 |                                                                                                    |                                                                                                    |  |  |  |  |  |
|   |        | Change the number 1000 to a different value in milliseconds. For example, try chang-<br>ing it to 500 to make the LED blink twice as fast.    |                                                                                                    |                                                                                                    |  |  |  |  |  |
|   |        | 4 Y<br>ir<br>d                                                                                                    | iteresting pattern. For example<br>ifferent values to make the LED b                                                                                                    | , you could create two separate delays with<br>plink in a specific pattern.                                                                                                    |  |  |  |  |  |
|   |        | 5 S.<br>"(                                                                                                    | ave your changes and upload the<br>J <mark>pload</mark> " button in the top left cor                                                                                                    | modified code to the amomii UNO by clicking the<br>mer of the window.                                                                                                    |  |  |  |  |  |
|   | Blir   | Blink   Arduino IDE 2.0.3                                                                                                    |                                                                                                    |                                                                                                    |  |  |  |  |  |
|   | File E | dit Sketch                                                                                                    | Tools Help                                                                                                    |                                                                                                    |  |  |  |  |  |
|   |        |                                                                                                    | Ý Arduino Uno 👻                                                                                                    |                                                                                                    |  |  |  |  |  |
|   |        | 5 lino<br>1<br>2<br>3<br>4<br>5<br>6<br>7<br>8<br>9<br>10<br>11<br>12<br>13<br>14<br>15<br>16<br>17<br>18<br>19<br>20<br>21<br>22<br>23<br>24 | <pre>/* Blink Turns an LED on for one second, then off fe Most Arduinos have an on-board LED you can it is attached to digital pin 13, on MKR104 the correct LED pin independent of which bd If you want to know what pin the on-board I model, check the Technical Specs of your bd https://www.arduino.cc/en/Main/Products modified 8 May 2014 by Scott Fitzgerald modified 2 Sep 2016 by Arturo Guadalupi modified 8 Sep 2016 by Colby Newman This example code is in the public domain. https://www.arduino.cc/en/Tutorial/BuiltInt */</pre> | or one second, repeatedly.<br>control. On the UNO, MEGA and ZERO<br>80 on pin 6. LED_BUILTIN is set to<br>bard is used.<br>LED is connected to on your Arduino<br>bard at:<br>Note<br>Keep in mind that the delay time is<br>in milliseconds, so a value of 1000<br>means a delay of 1 second. |  |  |  |  |  |
|   |        | 25<br>26<br>27<br>28<br>29<br>30<br>31<br>32<br>33<br>36<br>37<br><b>2</b>                                                                    | <pre>// the setup function runs once when you pres<br/>void setup() {<br/>// initialize digital pin LED_BUILTIN as an<br/>pinMode(LED_BUILTIN, OUTPUT);<br/>}<br/>// the loop function runs over and over again<br/>void loop() {<br/>digitalWrite(LED_BUILTIN, HIGH);<br/>delay(1000);<br/>digitalWrite(LED_BUILTIN, LOW);<br/>delay(1000);<br/>}<br/>void loop() {<br/>digitalWrite(LED_BUILTIN, LOW);<br/>}<br/>void loop() {<br/>digitalWrite(LED_BUILTIN,<br/>delay(500);<br/>digitalWrite(LED_BUILTIN,<br/>delay(500);<br/>}<br/>} </pre>  | <pre>ss reset or power the board n output. n forever the LED on (HIGH is the voltage level) for a second the LED off by making the voltage LOW for a second HIGH); LOW);</pre>                                                                                                    |  |  |  |  |  |
|   |        |                                                                                                    |                                                                                                    | 🔜 amomii 💷                                                                                                    |  |  |  |  |  |

#### **STEP 6** Upload the Modified Sketch

Once you have made changes to the code, upload the modified sketch to your amomii UNO. If the upload is successful, the built-in LED should start blinking in the new pattern you have set.

## Troubleshoot

If you are unable to upload the sketch and get an Error notice, make sure you have selected the correct board and port, and that your amomii UNO is connected to your computer. If you are still having trouble, manual driver installation may be necessary. The CH340 drivers can be obtained from the manufacturer, WCH, by visiting the following website:

http://www.wch-ic.com/downloads/CH341SER\_ZIP.html

# **Congratulations**!

You have successfully tested your amomii UNO. Now, it's time to move on to your next project. Consider starting with one of our kits or take a look at the "Projects and Hacks" section of our website for inspiration.

## **Keen to Learn?**

If you're serious about learning, you can download our original educational eBook for FREE when you purchase an amomii UNO. This eBook teaches Arduino code and hardware fundamentals and can be accessed through the amomii member's area. The password for the download is included in your amomii UNO box. If you haven't signed up for a membership yet, you can do so for free at amomii.com/account/login.

**= amomii** 06

# **E amomii**

WEBSITE amomii.com